## **ORIENTAÇÃO GRU**

Para a emissão de GRU SIMPLES, seguir as seguintes orientações:

1) Acessar o sítio eletrônico:

## http://consulta.tesouro.fazenda.gov.br/gru\_novosite/gru\_simples.asp

2) UNIDADE FAVORECIDA 153079 (tecla tab) a tela pula e preencher

automaticamente o nome

- 3) GESTÃO : 15232
- 4) CÓDIGO DE RECOLHIMENTO ATENÇÃO
  - Para taxa de MESTRADO : 28911-6
  - Para taxa de DOUTORADO : 28920-5

## 5) NÚMEROS DE REFERENCIA ATENÇÃO

- Para taxa de **MESTRADO : 1615380706153**
- Para taxa de DOUTORADO: 1615380706154
- 6) competência mês e ano sem barra (ex 022017)
- 7) data de vencimento sem barra
- 8) contribuinte CPF ou CNPJ XXXXXX
- 9) o nome por extenso
- 10) valor principal R\$ XXXX
- 11) valor total R\$ XXXX
- 12) selecionar uma opção de geração
- 13) clicar em emitir GRU Simples
- 14) imprimir e pagar no Banco do Brasil.